「かんたん工事写真帳3」での

## パソコン画面に表示されている図表の取り込み操作要領

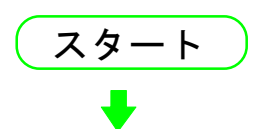

<工事写真帳作成>サブ画面内の写真貼り付け箇所で右クリックします。 すると、以下に示すいずれかの画面が表示されます。

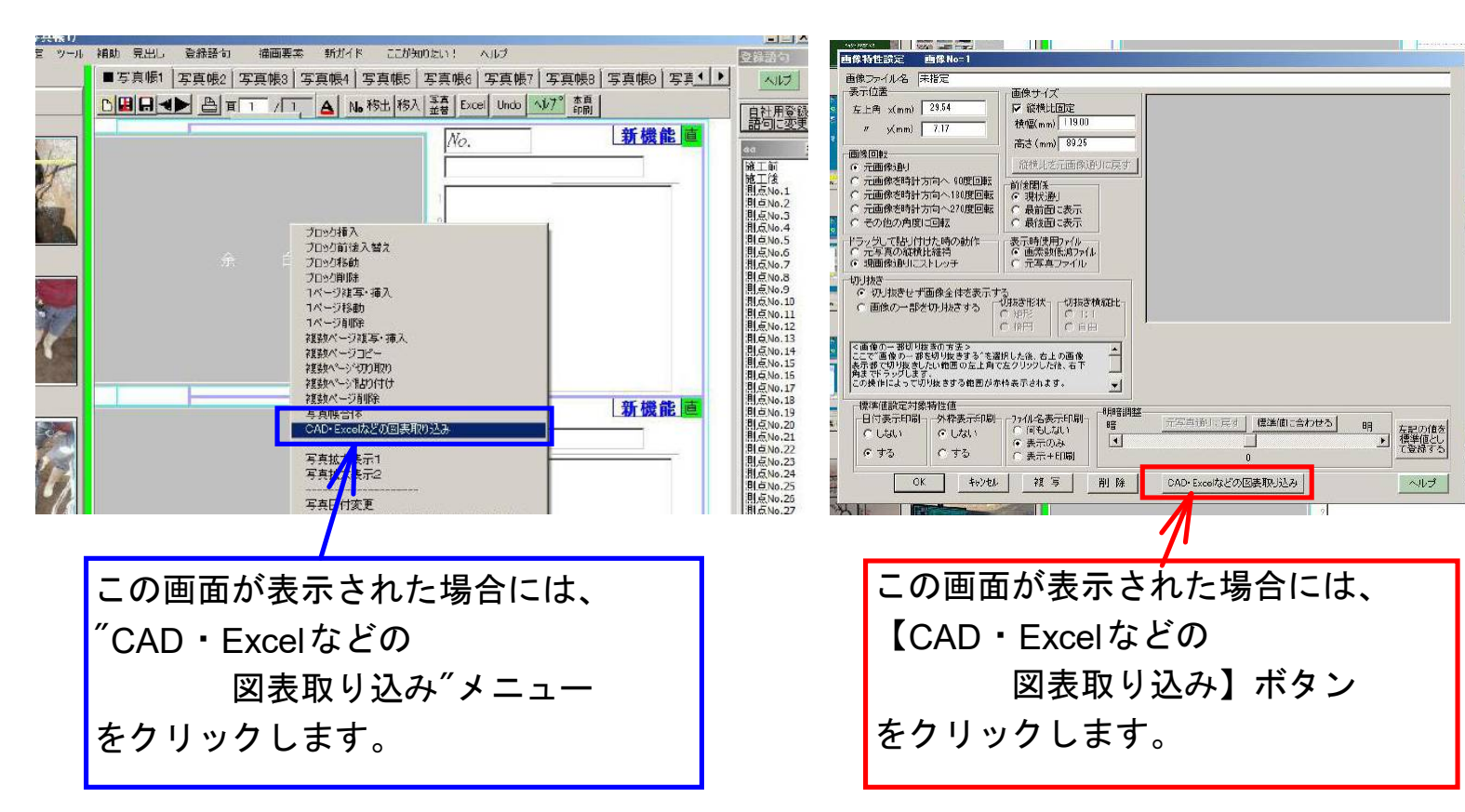

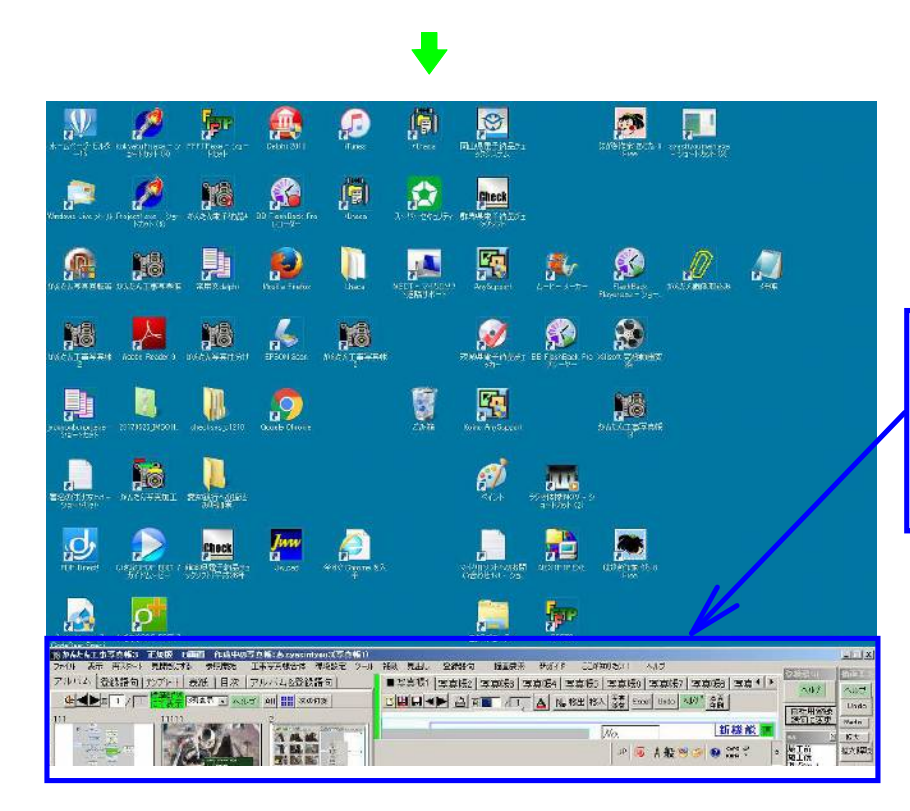

すると、メイン画面全体が下の 方に下がり、メイン画面の上部 の一部だけが表示された状態に なります。

それによって、パソコン画面の 大部分は、別のソフトで図表を 表示できる状態になります。

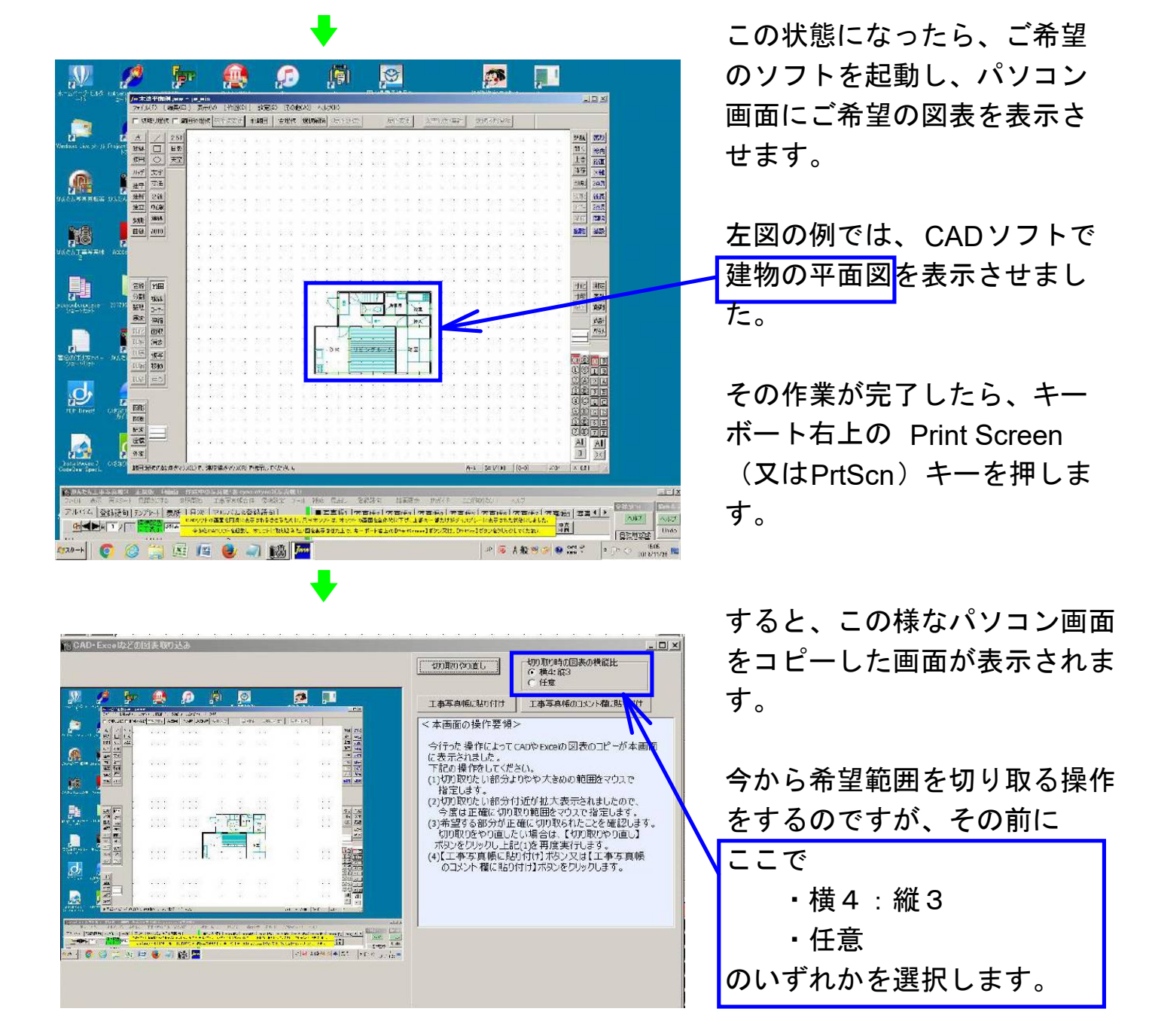

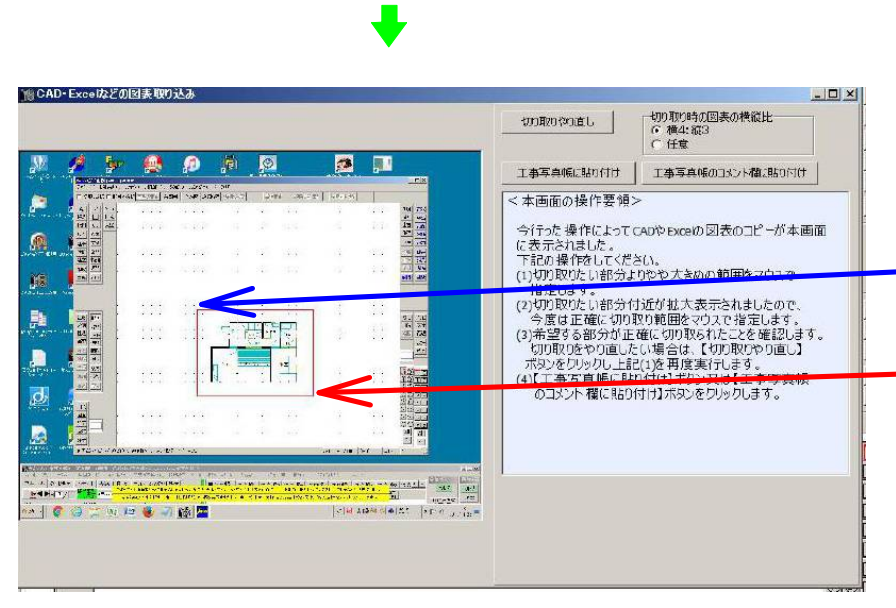

下記の方法で希望する図表を やや広目に切り取ります。

<切り取りの仕方> 切り取り範囲の左上角の所で クリックし、指を上げずに 切り取り範囲の右下角の所へ 移動した上で、指を上げます。

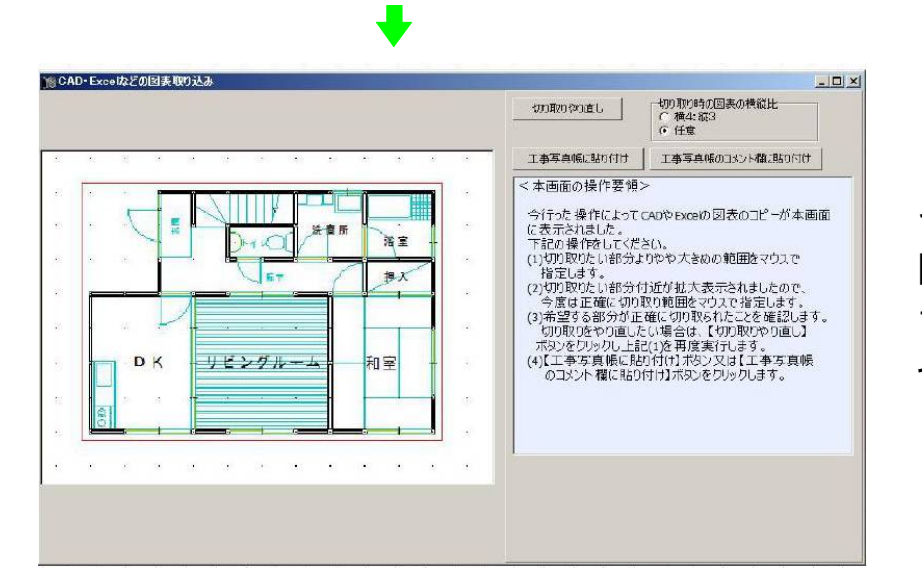

その操作によって、希望する 図表がやや広目に切り取られ ましたので、今度は、正確に 切り取ります。

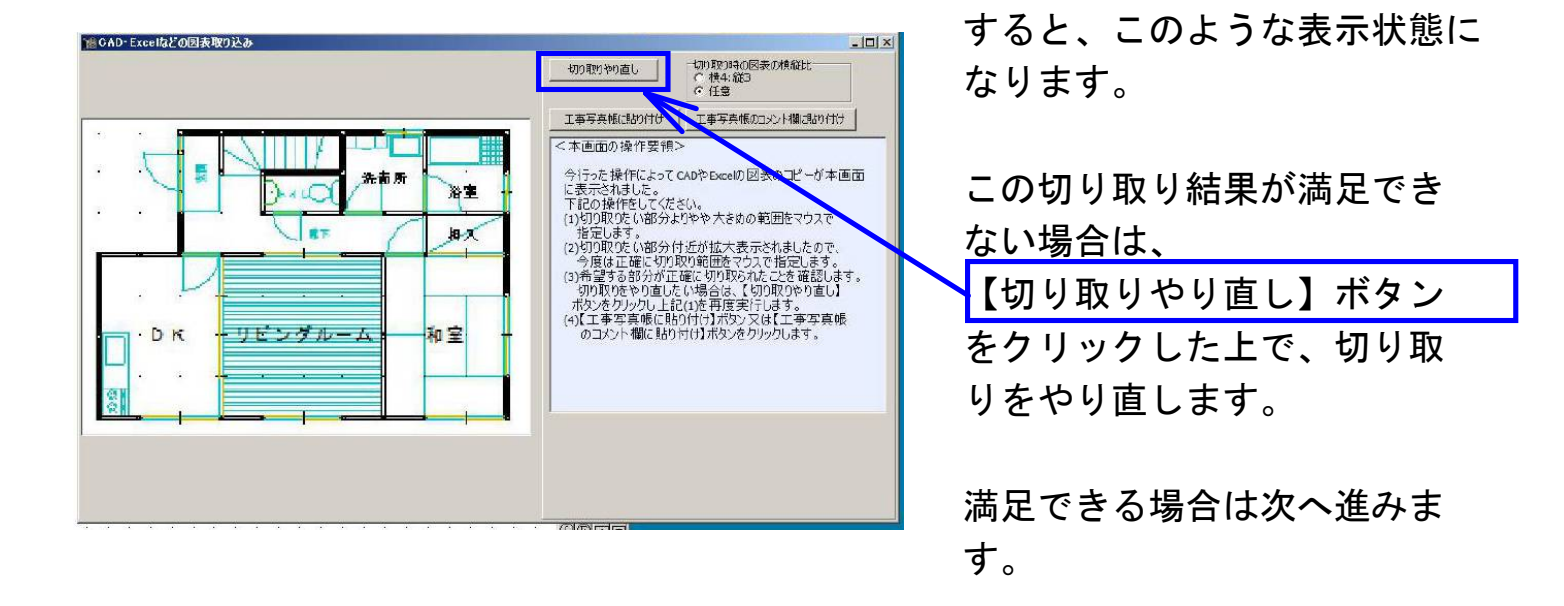

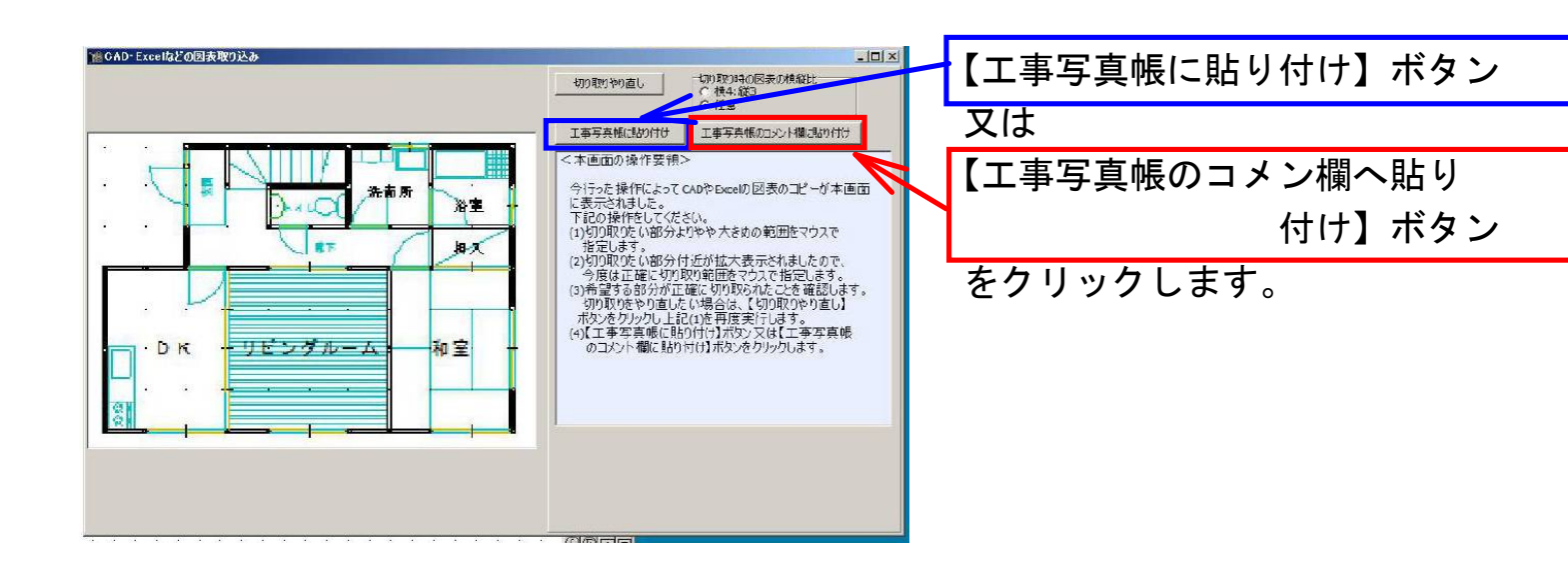

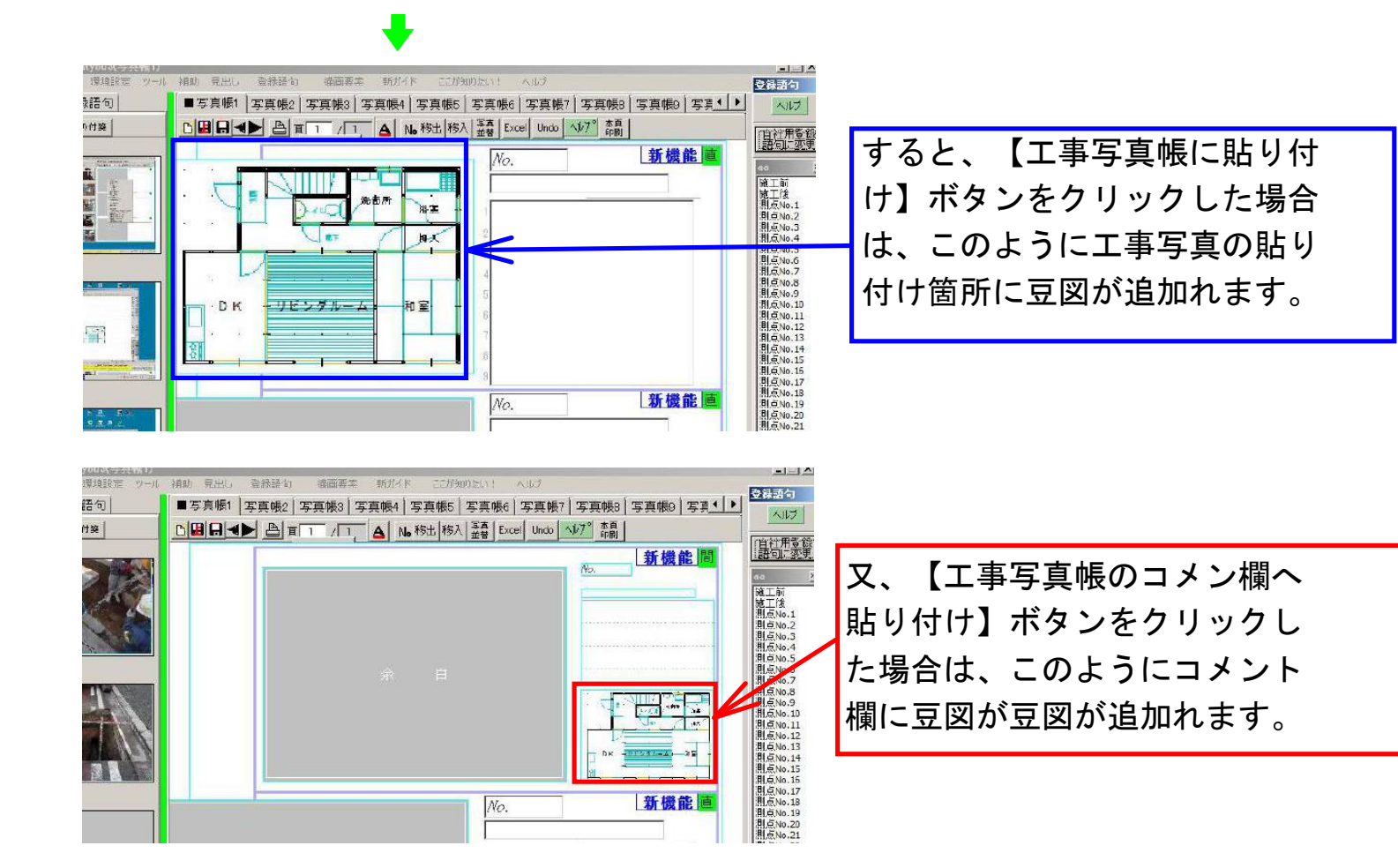